# 평생·건강교육 프로그램 온라인 회원가입 매뉴얼

사회복지법인 대한불교조계종봉은 판교노인종합복지관

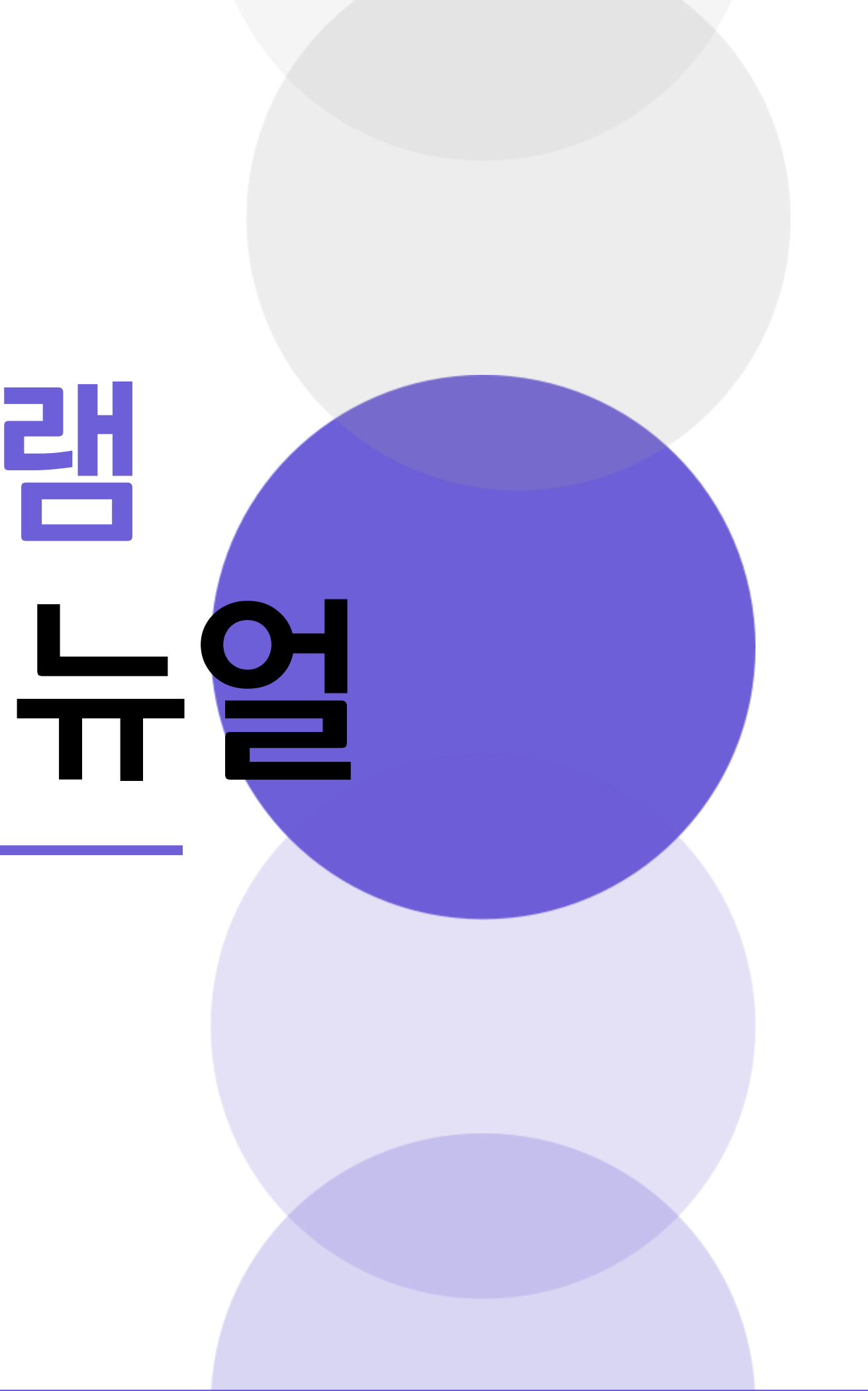

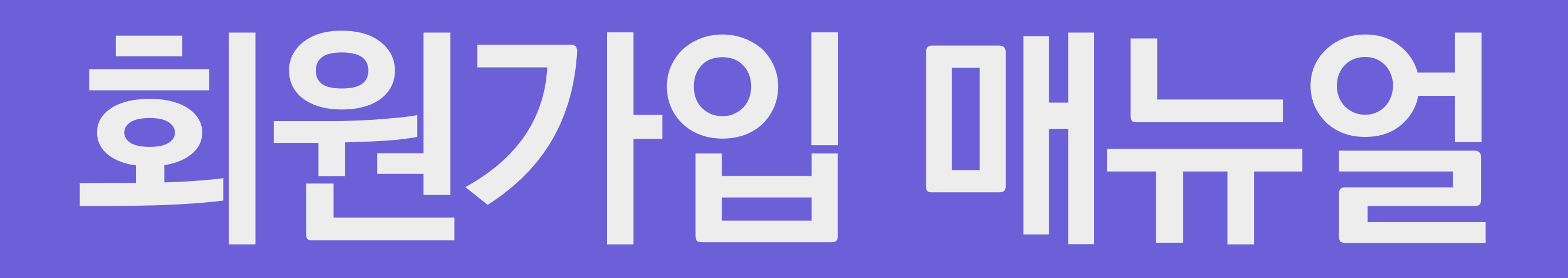

# R 5 ই 원 이 日 미비 뉴 얼

## 어르신들의 행복한 노후생활과 따뜻한 지역사회를 만들어 가기 위해 설립, 운영합니다. 실시간 셔틀버스 조회 • 동판교노선 • 서판교(성내미터널)노선 ● 서판교(낙생초교)노선 ● 분당 노선 • 판교역 노선 셔틀버스 시간표 00 ΠŌ 이달의 행사일정 오늘의 식단 잡곡밥 어묵국 파닭 연근조림 적채겉절이 배추김치 Ø 수강신청 바로가기 B 프로그램 안내 1. 판교노인종합복지관 어플 및 홈페이지 접속 2. 수강신청 바로가기, 온라인 수강신청 홈페이지 클릭!

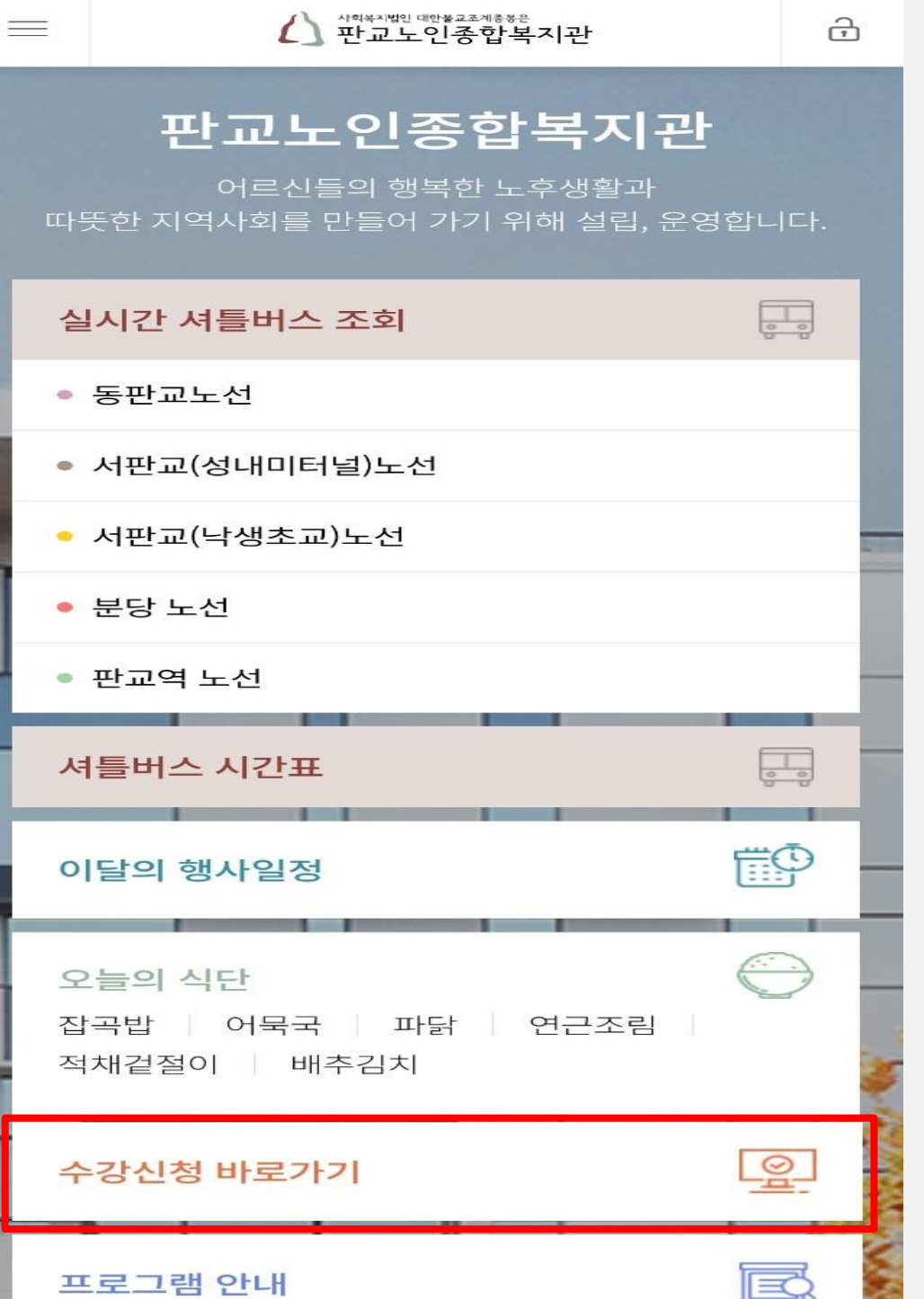

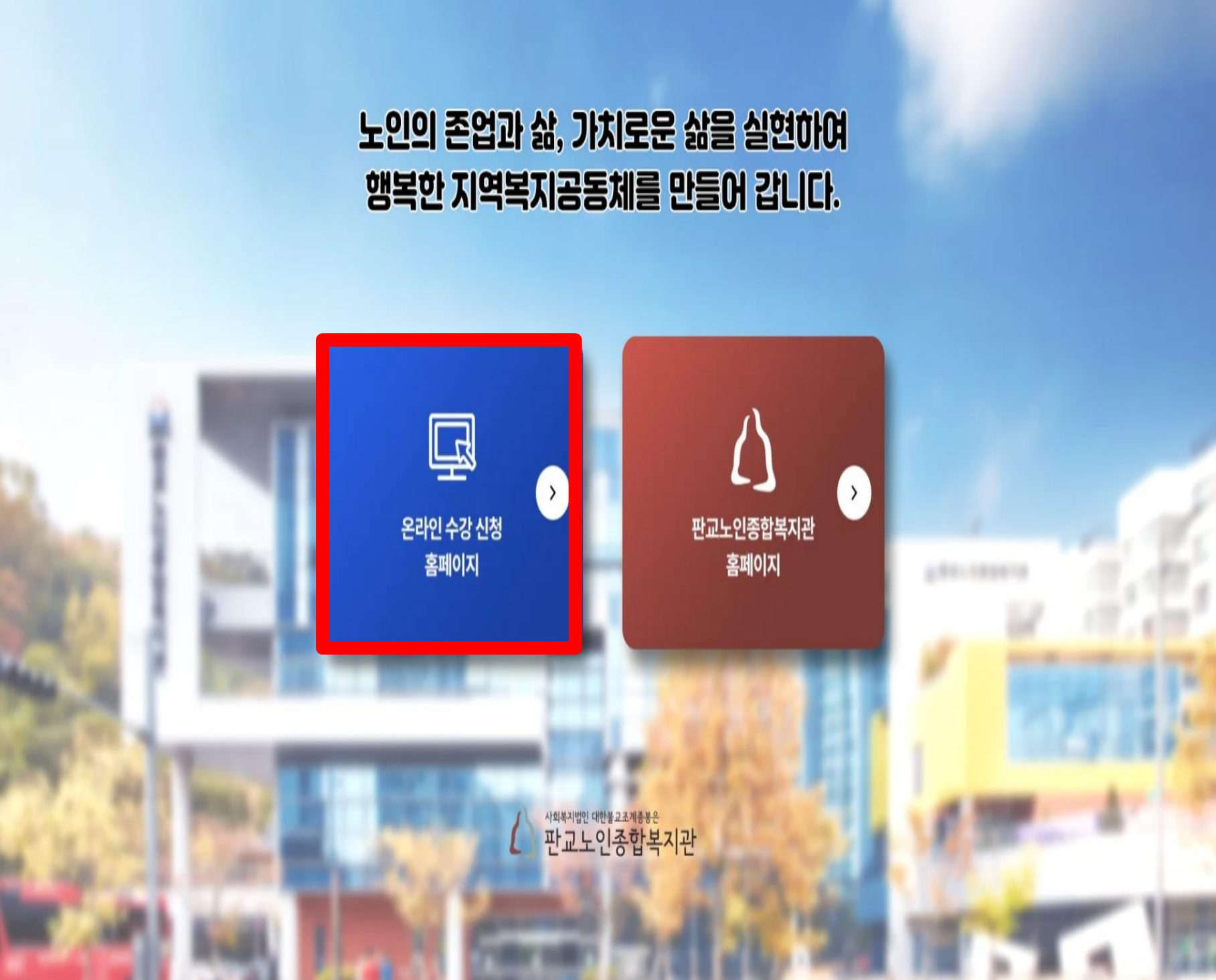

# 온 라 인 회 원 フト ပ 매 뉴 얼

## ★ 온라인 수강신청 홈페이지는 <u>복지관 공식 홈페이지와 별도로 가입</u>해주셔야 합니다!

(1)) 공지사항 • 등록되어있는 공지사항이 없습니다.

€ 온라인 수강신청

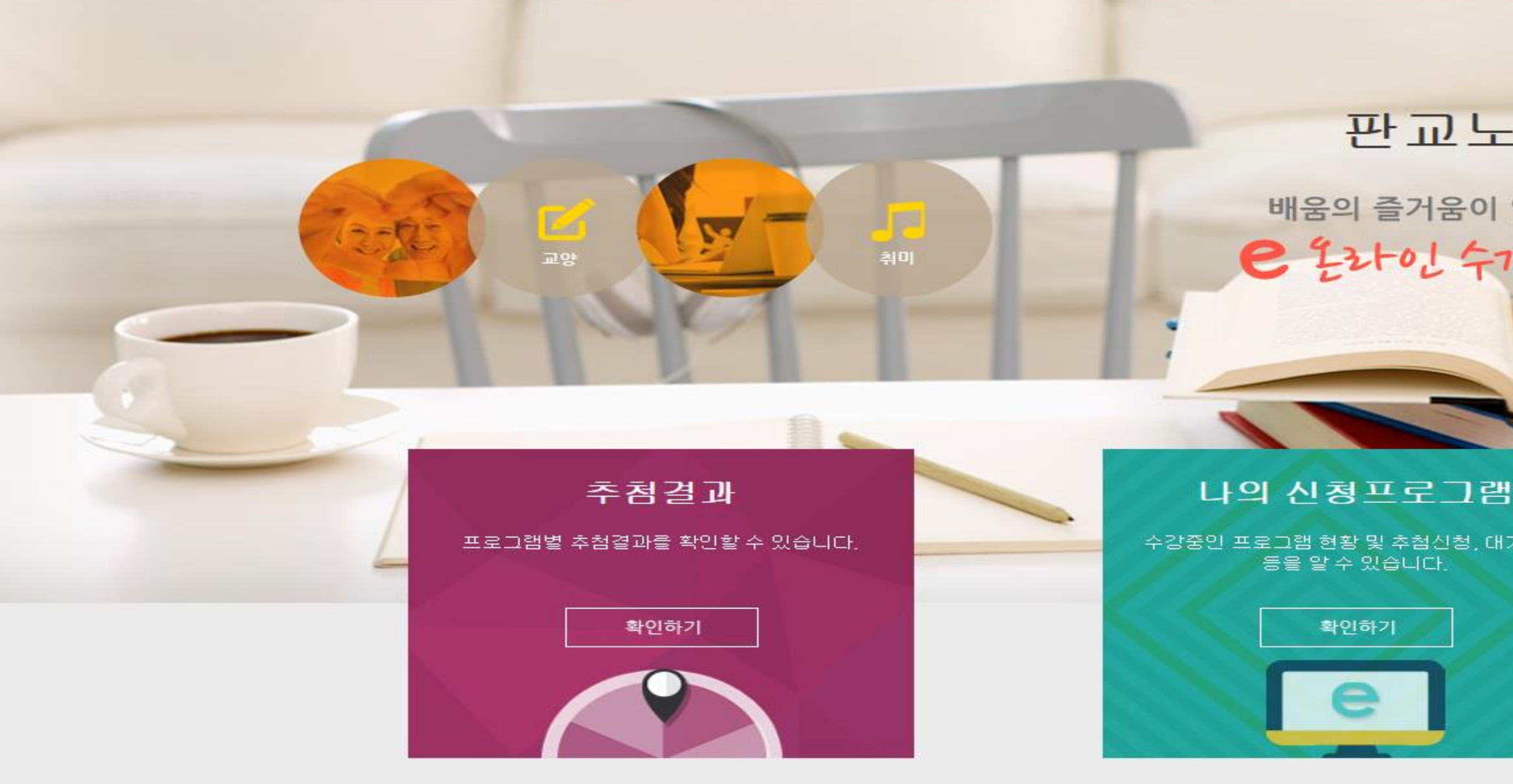

수강신청 및 결제

나의 신청프로그램

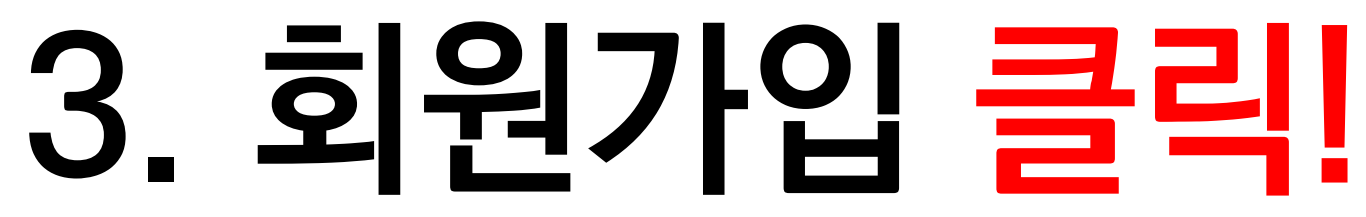

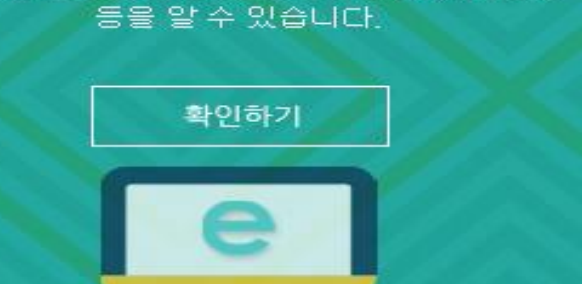

수강중인 프로그램 현황 및 추첨신청, 대기번호

공지사항

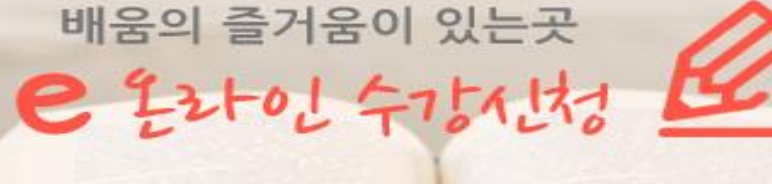

로그인

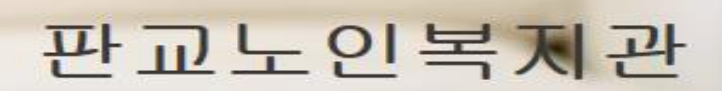

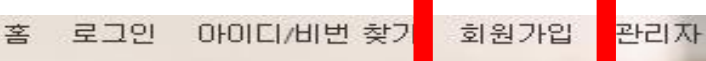

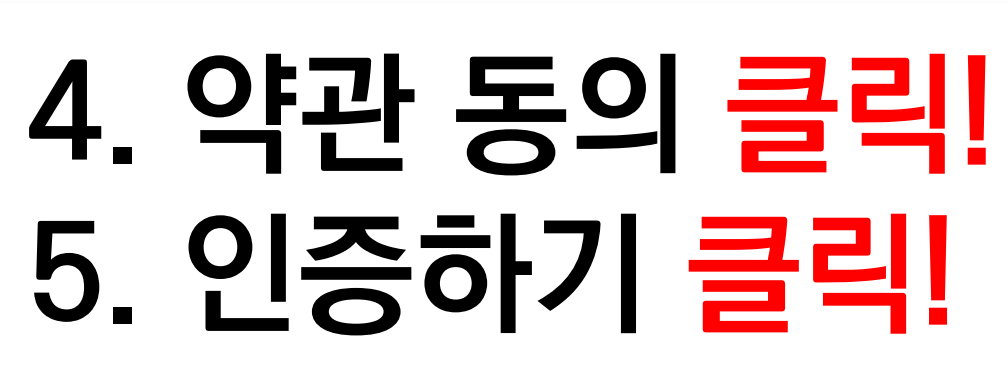

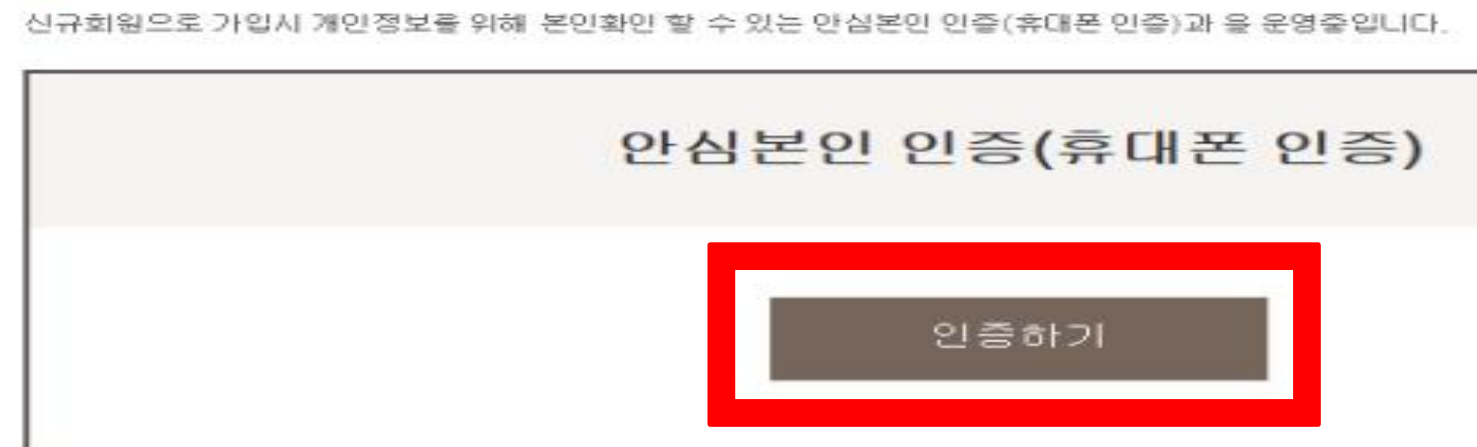

## - 본인인증

☑ 위 약관에 동의합니다.

등록된 회원가입약관이 없습니다.

- 회원가입약관

회원가입약관을 확인하시고 동의해주세요.

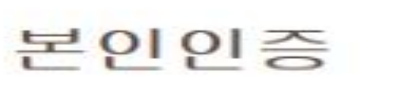

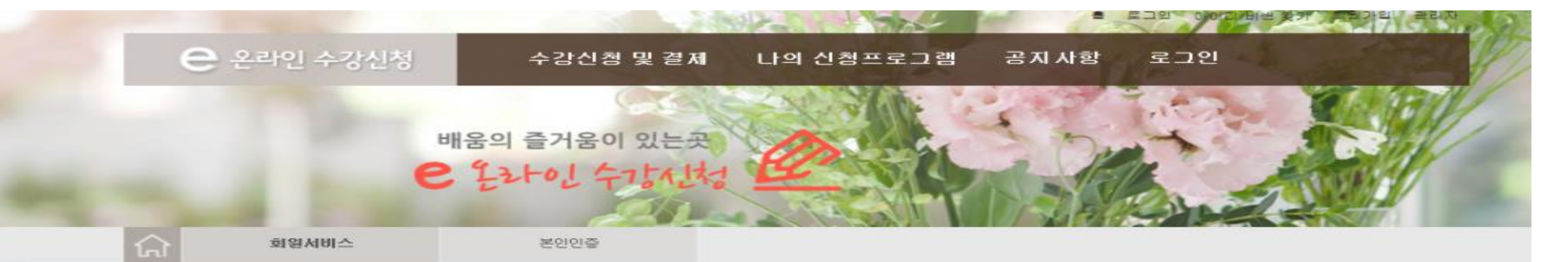

|   | 회원서비스      |
|---|------------|
| ~ | 로그인        |
|   | 아이디만들기     |
|   | 아이디/비밀변호찾기 |
|   | 개인정보처리방침   |
| ~ | 이메일무단수집거부  |
|   |            |

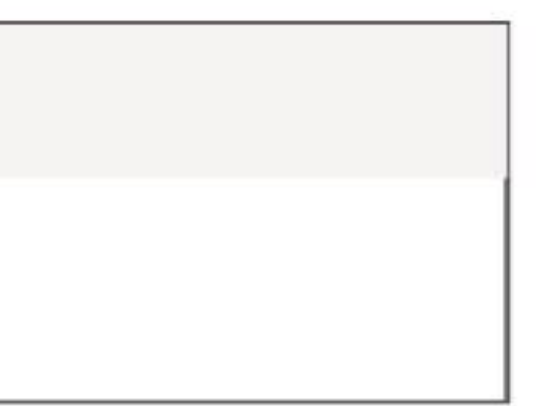

# 온 라 **0** 호 원 7 ပု 매 뉴 얼

## 문자(SMS)로 인증하기 6. 본인 통신사 클릭! 7. 전체 동의 클릭! 8. 문자(SMS)로 인증하기 클릭!

| 이용 중이신 통신사를 선택해 주세요.                                  |  |  |  |  |
|-------------------------------------------------------|--|--|--|--|
| sk telecom                                            |  |  |  |  |
| EGU <sup>+</sup> 알뜰폰                                  |  |  |  |  |
| 전체 동의                                                 |  |  |  |  |
| □ 개인정보이용 동의 □ 고유식별정보처리 동의   □ 서비스이용약관 동의 □ 통신사이용약관 동의 |  |  |  |  |
| PASS로 인증하기                                            |  |  |  |  |
|                                                       |  |  |  |  |

PASS

## 9. 개인정보 <mark>입력</mark> 10. 보안문자 입력 11. 확인 클릭!

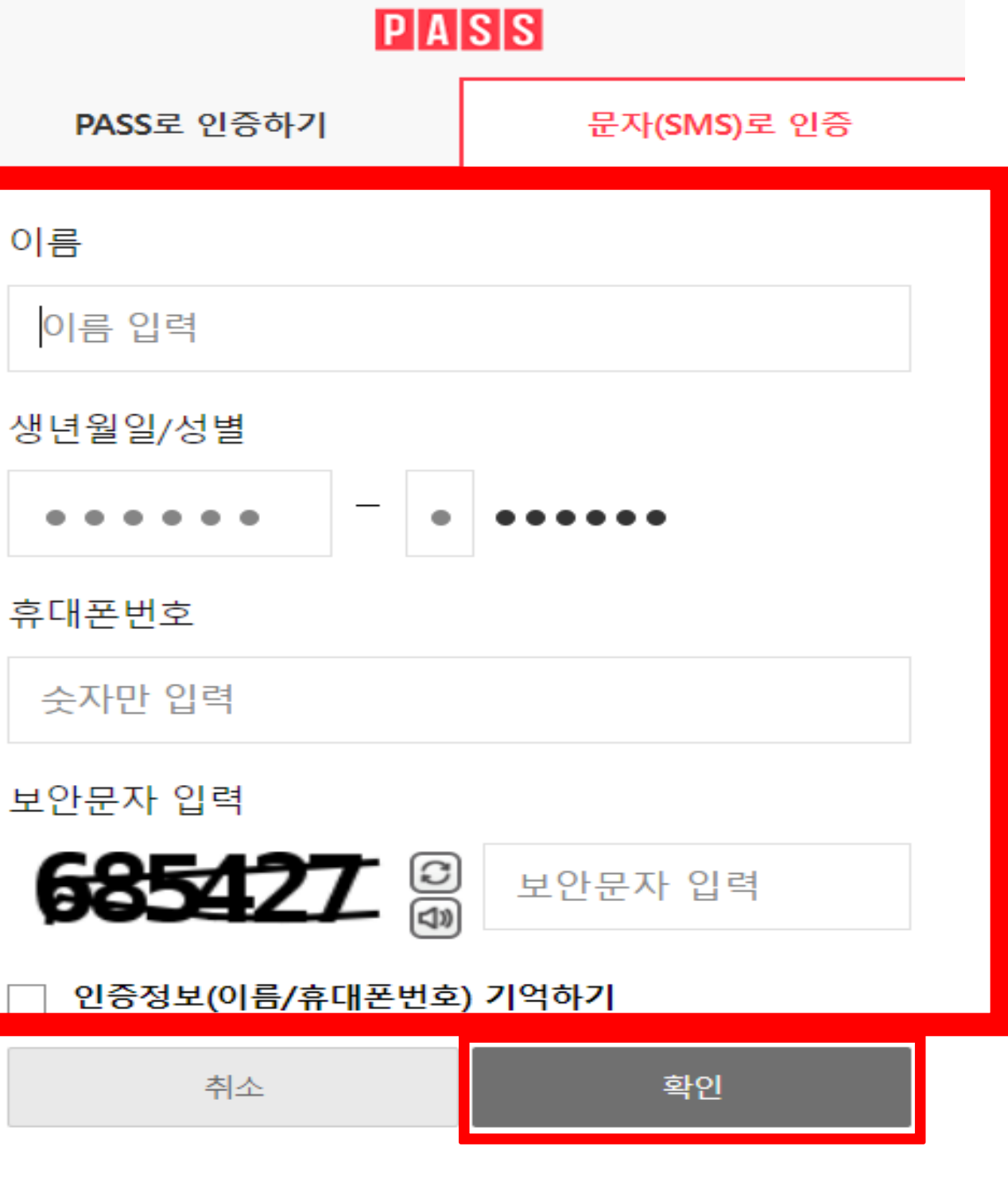

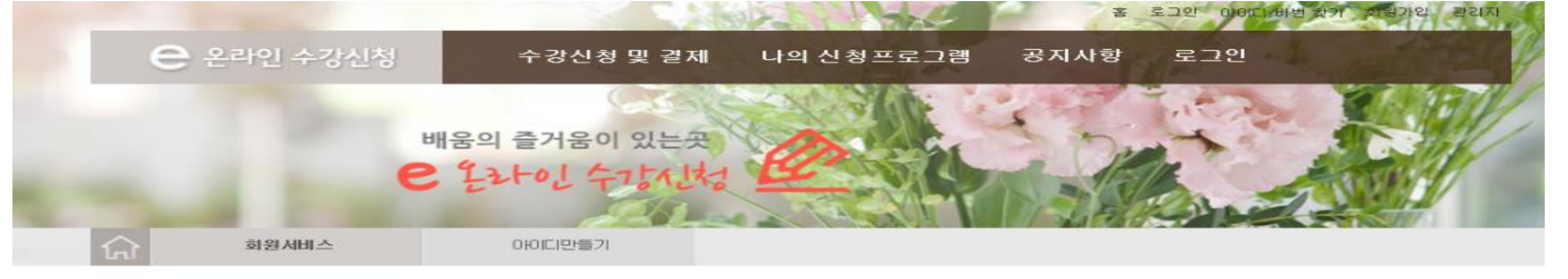

| 아이디만들                                                                         |                              |                        | 회원서비스                       |  |  |
|-------------------------------------------------------------------------------|------------------------------|------------------------|-----------------------------|--|--|
| 이름 성별 생일                                                                      | 이 남자 이 여자<br>년 선택 이 월 선택 이 일 |                        | 로그면<br>아이디만들기<br>아이디/비밀번호찾기 |  |  |
| 아이디 비밀번호                                                                      | 아이디 중복확인 비밀번호는 숫자와 영동        | 2을 조합하며 6~16자로 입력바랍니다. | 개인정보처리방첨<br>이메일무단수집거부       |  |  |
| 비밀번호 재확인<br>휴대진화<br>보지라                                                       | 선택 V                         |                        |                             |  |  |
| 이용자변호                                                                         | <b>야비</b> )201600001 최신      |                        |                             |  |  |
| ■   ■     12. 인적사항 입력!   ★ 이용자번호=회원번호     13. 완료 클릭!   예) 2017-00000 ->201700 |                              |                        |                             |  |  |

# 0000

# 위 단계를 잘 따라오셨다면, 회원기인 완료

# 

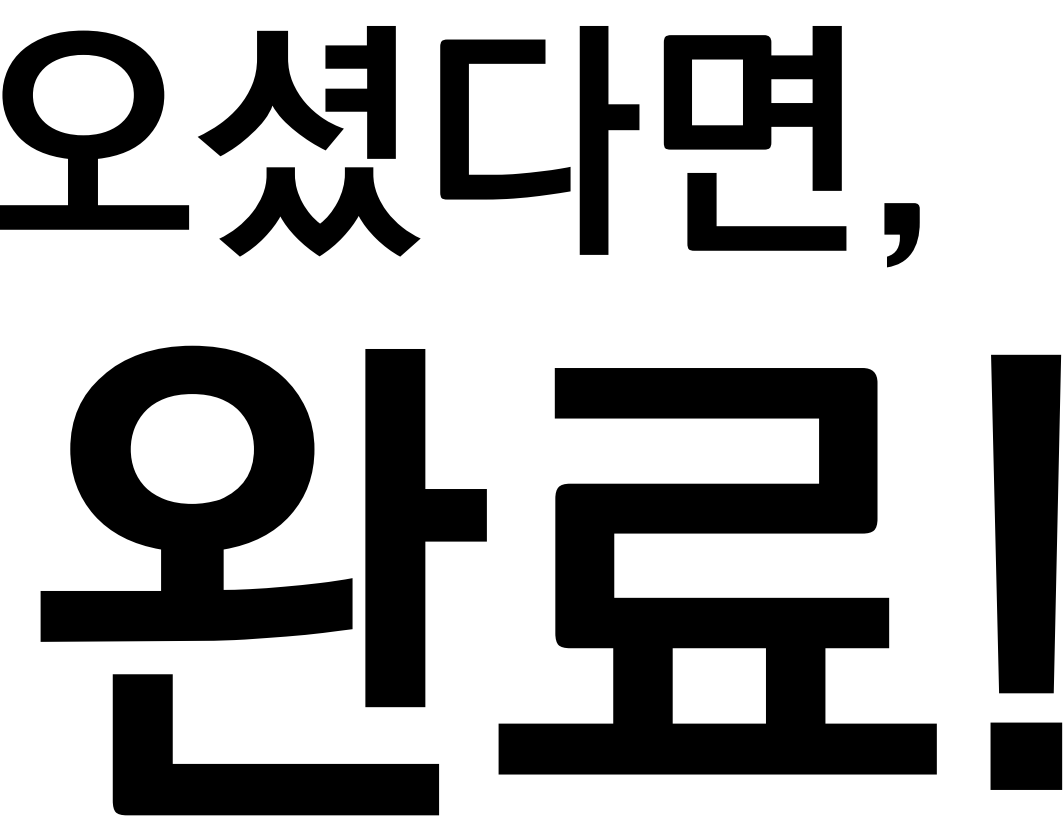

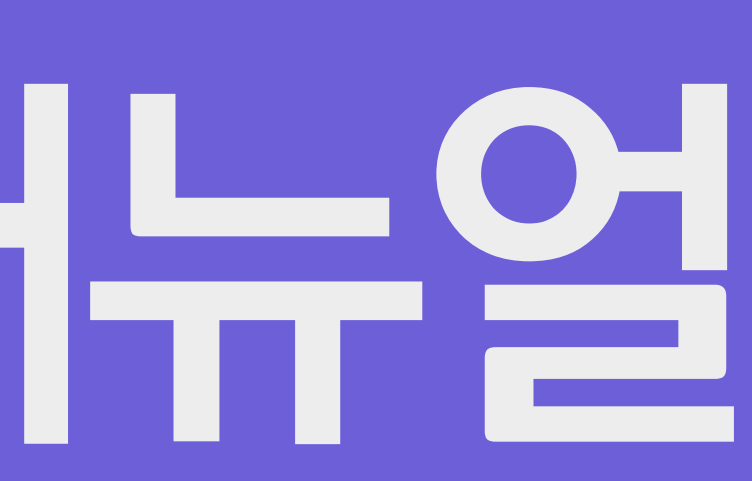